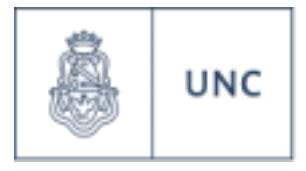

Universidad Nacional de Córdoba

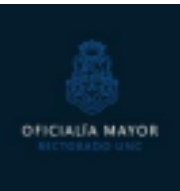

### Instructivo

## Turnero Oficialía Mayor

Para realizar un trámite en Oficialía Mayor deberás solicitar un turno ingresando a la

página del <u>Turnero Web</u> y seguir cuatro pasos:

#### 1. Seleccionar el trámite genérico

Aquí encontrarás un trámite genérico para lo que necesites realizar presencialmente en la oficina.

| 🛔 տ 📷 Oldaila Mayor UNC 🔢 🚺                                                              | • |
|------------------------------------------------------------------------------------------|---|
| Samirin                                                                                  |   |
| aerico.                                                                                  |   |
| Trâmiles en Oficialia hiapor                                                             | - |
| Oficina                                                                                  |   |
| Tolenites Varies                                                                         |   |
| Trianites en Oficialia Mayor                                                             |   |
| Duplicados / Abonar Diplomas / Abonar Certificaciones / Legalizaciones / Certificaciones |   |

## 2. Seleccionar día y hora del turno

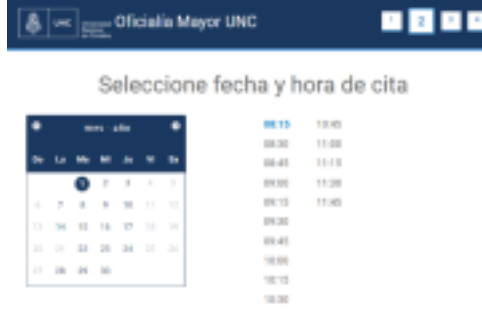

De acuerdo al tipo de trámite que hayas elegido, se habilitarán los días y horarios disponibles para que selecciones de acuerdo a tu preferencia.

Te recordamos que el horario de atención es de lunes a jueves de 8 a 12hs.

#### 3. Ingresar la información personal y de

Aquí tendrás que completar los campos que tienen (\*) ya que son obligatorios y nos permitirán identificarte el día de la cita.

| 🛔 🛥 🚃 Oficialia May               | yor UNC 1 2 3 4                      |  |  |  |  |  |  |
|-----------------------------------|--------------------------------------|--|--|--|--|--|--|
| Ingrese su información            |                                      |  |  |  |  |  |  |
| Northre <sup>+</sup>              | Donaliko                             |  |  |  |  |  |  |
| Apullitis *                       | Cutad                                |  |  |  |  |  |  |
| Sinecolin de Lonal *              | Dril/Pasaguria*                      |  |  |  |  |  |  |
| Número de talifono *              | Translar*<br>Seleccione una opción * |  |  |  |  |  |  |
| los campos con " son obligatorius | Û                                    |  |  |  |  |  |  |
|                                   | #Alter Dysleric#                     |  |  |  |  |  |  |

|                                                        | UNC          | Universidad<br>Nacional                                   |                    | 4. Confirmar el                                       |                                         |
|--------------------------------------------------------|--------------|-----------------------------------------------------------|--------------------|-------------------------------------------------------|-----------------------------------------|
|                                                        | Confirm      | e la cita                                                 |                    |                                                       |                                         |
| Nombre del trám                                        | ice          | Nombre del solicitante                                    |                    |                                                       |                                         |
| Mandere de la officias que t<br>Techa - Hena<br>Precis | er atreaters | Número de teléfono:<br>Dirección de E-mail:<br>Dereislie: |                    |                                                       |                                         |
|                                                        |              | Dei / Pasaporte:                                          | Poi                | r último, verifica que los                            | datos de la cita                        |
| CAPTCHA O                                              | 24×42        |                                                           | sean o             | correctos, completa el c<br>confirma el turno. Al cor | código captcha y<br>nfirmar la cita, te |
|                                                        |              | etais 🕫                                                   | llegará<br>la cita | a un correo electrónico o                             | con el detalle de                       |

# 5. Recepción de confirmación vía mail

Recibirás un mail con el detalle del turno solicitado.

En caso de que necesites cancelar el turno para pedir uno diferente o porque no podrás asistir, encontrarás un botón como el siguiente que te permitirá modificar o cancelar el turno.

Enlace a la cita DESDE EL SIGUIENTE ENLACE PODRÁ CANCELAR O MODIFICAR SU TURNO/CITA Modificar turno